# MITSUBISHI Electric Corporation MELSEC Q Series

## **Ethernet Driver**

지원 버전 TOP Design Studio V1.0 이상

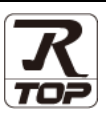

## CONTENTS

3. TOP 통신 설정

Touch Operation Panel을 사용해주시는 고객님께 감사 드립니다.

- 1. 시스템 구성
   2 페이지
- 연결 가능한 기기 및 네트워크 구성에 대해 설명합니다.

   2. 외부 장치 선택
   3 페이지
  - TOP의 기종과 외부 장치를 선택합니다.
- 4 페이지

TOP 통신 설정 방법에 대해서 설명합니다.

4. 외부 장치 설정 <u>14 페이지</u>

외부 장치의 통신 설정 방법에 대해서 설명합니다.

 
 5. 지원 어드레스
 20 페이지

 본 절을 참고하여 외부 장치와 통신 가능한 데이터 주소를 확인하십시오.

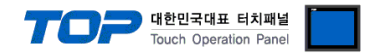

## 1. 시스템 구성

TOP와 "MITSUBISHI Electric Corporation - MELSEC Q Ethernet"의 시스템 구성은 아래와 같습니다.

| 시리즈      | CPU                                                                                                    | Link I/F                     | 통신 방식                 | 통신 설정                                     | 케이블                         |
|----------|----------------------------------------------------------------------------------------------------|------------------------------|-----------------------|-------------------------------------------|-----------------------------|
| MELSEC-Q | Q00CPU<br>Q00JCPU<br>Q01CPU<br>Q02CPU<br>Q02HCPU<br>Q02HCPU<br>Q06HCPU<br>Q12HCPU<br>Q03UDECPU<br>Q03UDECPU<br>Q04UDEHCPU<br>Q13UDEHCPU<br>Q26UDEHCPU<br>Q03UDCPU<br>Q04UDHCPU<br>Q04UDHCPU<br>Q06UDHCPU<br>Q13UDHCPU<br>Q26UDHCPU | QJ71E71                      |                       | <u>3. TOP 통신 설정</u><br><u>4. 외부 장치 설정</u> | 트위스트 페어 케이블 <sup>·주1)</sup> |
|          |                                                                                                    | Q02CPU<br>Q02HCPU<br>Q06HCPU |                       |                                           |                             |
|          |                                                                                                    | QJ71E71-B5                   | Ethernet<br>(TCP/UDP) |                                           |                             |
|          |                                                                                                    | QJ71E71-100                  |                       |                                           |                             |
|          |                                                                                                    | QJ71E71-B2                   |                       |                                           |                             |
|          |                                                                                                    | QJ71E71-B5                   |                       |                                           |                             |
|          |                                                                                                    | QJ71E71-100                  |                       |                                           |                             |

\*주1) 트위스트 페어 케이블

- STP(실드 트위스트 페어 케이블) 혹은 UTP(비실드 트위스트 페어 케이블) 카테고리 3,4,5 를 의미합니다.

- 네트워크 구성에 따라 허브, 트랜시버 등의 구성기기에 접속 가능하며 이 경우 다이렉트 케이블을 사용 하십시오.

■ 연결 가능 구성

•1:1 연결

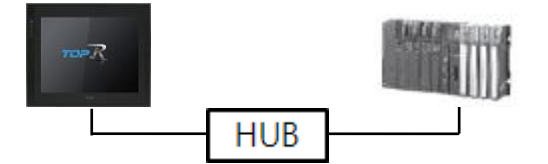

•1:N 연결

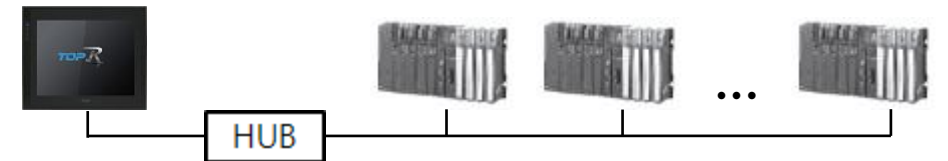

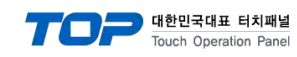

## 2. 외부 장치 선택

■ TOP 모델 및 포트 선택 후 외부 장치를 선택합니다.

| PLC 선택 [Et                                                                                                    | hernet]                                                                                                    |                                                                                                    |                                                     |             |                                      |                |
|----------------------------------------------------------------------------------------------------|----------------------------------------------------------------------------------------------------|----------------------------------------------------------------------------------------------------|-----------------------------------------------------|-------------|--------------------------------------|----------------|
|                                                                                                    |                                                                                                    |                                                                                                    | 1                                                   | 1색 :<br>@ 모 | 멜명 (                                 | ) 제조사          |
| 제조사                                                                                                    | _                                                                                                    | 모델명                                                                                                  |                                                     |             |                                      |                |
| M2I Corporation                                                                                                    |                                                                                                    | ` 🜮                                                                                                  | MELSEC Q Series                                     |             |                                      |                |
| MITSUBISHI Electric Cor                                                                                                    | poration                                                                                                    | 8                                                                                                    | MELSEC FX Series                                    |             |                                      |                |
| OMRON Industrial Autor                                                                                                    | mation                                                                                                    | 8                                                                                                    | MELSEC A Series                                     |             |                                      |                |
| LS Industrial Systems                                                                                                    |                                                                                                    |                                                                                                    | MELSEC AnA/AnU                                      | Series      |                                      |                |
| MODBUS Organization                                                                                                    |                                                                                                    |                                                                                                    | MELSEC IO D Carla                                   |             |                                      |                |
| SIEMENS AG.                                                                                                    |                                                                                                    |                                                                                                    | MELSEC IQ-R Serie                                   | 5           |                                      |                |
| Rockwell Automation                                                                                                    |                                                                                                    |                                                                                                    |                                                     |             |                                      |                |
| GE Fanuc Automation                                                                                                    |                                                                                                    |                                                                                                    |                                                     |             |                                      |                |
| PANASONIC Electric Wo                                                                                                    | rks                                                                                                    |                                                                                                    |                                                     |             |                                      |                |
| YASKAWA Electric Corpo                                                                                                    | oration                                                                                                    |                                                                                                    |                                                     |             |                                      |                |
| YOKOGAWA Electric Cor                                                                                                    | poration                                                                                                    |                                                                                                    |                                                     |             |                                      |                |
| Schneider Electric Indus                                                                                                    | tries                                                                                                    |                                                                                                    |                                                     |             |                                      |                |
| KDT Systems                                                                                                    |                                                                                                    |                                                                                                    |                                                     |             |                                      |                |
| RS Automation                                                                                                    |                                                                                                    |                                                                                                    |                                                     |             |                                      |                |
|                                                                                                    | `                                                                                                    | ×                                                                                                    |                                                     |             |                                      |                |
| 비바이스 선택                                                                                                    |                                                                                                    |                                                                                                    | <b>4</b> F                                          | <u> </u> ट  | 🔷 다음                                 | X 취소           |
| 바이스 선택<br>PLC 설정[ MELSEC (<br>별치                                                                                                    | ) Series ]                                                                                                    |                                                                                                    |                                                     | I로          | ♥ 다음                                 | × 취소           |
| 이바이스 선택<br>PLC 설정[ MELSEC (<br>별칭:<br>인터페이스                                                                                                    | <b>) Series ]</b><br>: PLC1<br>: Ethernet                                                                                                    |                                                                                                    | 바인트 IP :                                            | Auto V      | ♥ 다음                                 | X 취소           |
| 니바이스 선택<br>PLC 설정[ MELSEC (<br>별칭<br>인터페이스<br>프로토콜                                                                                                    | 2 Series ]<br>: PLC1<br>: Ethernet<br>: MC Protocol                                                                                                    | 3E (Binary)                                                                                          | 바윈드 IP :                                            | Auto V      | 다음                                   | ※ 취소<br>통신 매뉴얼 |
| 니바이스 선택<br>PLC 설정[ MELSEC (<br>별칭)<br>인터페이스<br>프로토콜<br>문자열 저장 모드                                                                                                    | 2 Series ]<br>: PLC1<br>: Ethernet<br>: MC Protocol 3<br>: First LH HL                                                                                                    | 3E (Binary)                                                                                          | 바윈트 IP :                                            | Auto V      | ● 다음                                 | 통신 매뉴열         |
| 바이스 선택<br>PLC 설정[ MELSEC (<br>별칭<br>인터페이스<br>프로토콜<br>문자별 저장 모드<br>□ 이중화 사용                                                                                                    | 2 Series ]<br>: PLC1<br>: Ethernet<br>: MC Protocol 3<br>: First LH HL                                                                                                    | 3E (Binary)<br>변                                                                                     | 바인트 IP :                                            | Auto V      | 다음                                   | 통신 매뉴얼         |
| 바이스 선택<br>PLC 설정[ MELSEC (<br>별칭<br>인터페이스<br>프로토콜<br>문자열 저장 모드<br>□ 이중확 사용<br>연산 조건 : ▲                                                                                                | 2 Series ]<br>PLC1<br>Ethernet<br>MC Protocol<br>First LH HL<br>ND ~                                                                                                    | 3E (Binary)                                                                                          | 바인드 IP :                                            | Auto V      | 다음                                   | ¥ 취소<br>통신 매뉴열 |
| (바이스 선택<br>PLC 설정[ MELSEC (<br>별칭<br>인터페이스<br>프로토콜<br>문자열 저장모드<br>인산 조건 :<br>변경 조건 :<br>편경 조건 :                                                                                        | 2 Series ]<br>: PLC1<br>: Ethernet<br>: MC Protocol<br>: First LH HL<br>타입아웃<br>조건                                                                                                    | 3E (Binary)<br>탄                                                                                     | ●<br>●<br>●<br>●<br>●<br>●<br>●<br>●<br>●<br>●      | Auto V      | 다음                                   | 통신 매뉴열         |
| 바이스 선택<br>PLC 설정[ MELSEC C<br>별정<br>인터페이스<br>프로토콜<br>문자열 저장 모드<br>이중화 사용<br>연산 조건 : ▲<br>변경 조건 :                                                                                       | 2 Series ]<br>: PLC1<br>: Ethernet<br>: MC Protocol<br>: First LH HL<br>: 타임아웃<br>: 조건                                                                                                    | 3E (Binary)<br>번                                                                                     | ●                                                   | Auto V      | <ul> <li>다음</li> </ul>               | 통신 매뉴열<br>편집   |
| 바이스 선택<br>PLC 설정[ MELSEC C<br>별칭<br>인터페이스<br>프로토콜<br>문자열 저장 모드<br>이중화 사용<br>연산 조건 : ▲<br>변경 조건 : ■                                                                                     | 2 Series ]<br>PLC1<br>: Ethernet<br>: MC Protocol<br>: First LH HL<br>타입아웃<br>조건                                                                                                    | 3E (Binary)                                                                                          | ●<br>바윈드 IP :                                       | Auto V      | <ul> <li>Сте</li> <li>Сте</li> </ul> | 통신 매뉴열<br>편집   |
| 바이스 선택<br>PLC 설정[ MELSEC (<br>별칭<br>인터페이스<br>프로토콜<br>문자열 저장 모드<br>() 이중확 사용<br>연산 조건 : A<br>변경 조건 : A<br>변경 조건 : A<br>변경 조건 : A                                                        | 2 Series ]<br>PLC1<br>Ethernet<br>MC Protocol<br>First LH HL<br>타입아웃<br>조건                                                                                                    | 3E (Binary)<br>5<br>168 중                                                                            | (초)<br>(초)                                          | Auto V      | ► 다음                                 | 통신 매뉴 열<br>편집  |
| I바이스 선택 PLC 설정[ MELSEC (<br>별칭<br>인터페이스<br>프로토콜<br>문자열 저장 모드<br>이중화 사용<br>연산 조건 :<br>변경 조건 :<br>Primary Option<br>IP<br>Ethernet Protocol                                              | 2 Series ]<br>PLC1<br>Ethernet<br>MC Protocol<br>First LH HL<br>타입아웃<br>조건<br>[192 ] [<br>UDP \                                                                                                    | 3E (Binary)                                                                                          | · (초)                                               | Auto V      | <ul> <li>Ств</li> <li>Ств</li> </ul> | 통신 매뉴열<br>편집   |
| I바이스 선택 PLC 설정[ MELSEC (<br>별칭<br>인터페이스<br>프로토콜<br>문자열 저장모드<br>인산 조건 :<br>변경 조건 :<br>Primary Option<br>IP<br>Ethernet Protocol<br>Port                                                 | 2 Series ]<br>: PLC1<br>: Ethernet<br>: MC Protocol<br>: First LH HL<br>타임아웃<br>조건<br>192 중 [<br>UDP<br>5000 중                                                                                                    | 3E (Binary)                                                                                          | · 바인트 IP :<br>· · · · · · · · · · · · · · · · · · · | Auto V      | ► 다음                                 | 통신 매뉴열<br>편집   |
| I바이스 선택 PLC 설정[MELSEC C<br>별칭<br>인티페이스<br>프로토콜<br>문자열 저장 모드<br>인상 조건 : A<br>변경 조건 :<br>Primary Option<br>IP<br>Ethernet Protocol<br>Port<br>Timeout                                    | 2 Series ]<br>PLC1<br>Ethernet<br>Information<br>Information<br>In                                                                                                    | 3E (Binary)                                                                                          |                                                     | Auto V      | ► 다음                                 | 통신 매뉴열<br>편집   |
| I바이스 선택 PLC 설정[ MELSEC (<br>별정<br>인터페이스<br>프로토콜<br>문자열 저장 모드<br>인산 조건 : A<br>변경 조건 : A<br>변경 조건 : A<br>Tomesout<br>IP<br>Ethernet Protocol<br>Port<br>Timeout<br>Send Wait             | 2 Series ]<br>: PLC1<br>: Ethernet<br>: MC Protocol<br>: First LH HL<br>: 타양아웃<br>조건<br>[192 ]<br>[100 ]<br>[1000 ]<br>[1000 ]<br>[100 ]<br>[100 ]<br>[ | 3E (Binary)<br>5<br>168 🐳                                                                            | (초)<br>(本)                                          | Auto V      | ► 다음                                 | 통신 매뉴열<br>편집   |
| I바이스 선택 PLC 설정[ MELSEC (<br>별칭<br>인터페이스<br>프로토콜<br>문자열 저장 모드<br>인산 조건 : A<br>변경 조건 : T<br>Primary Option<br>IP<br>Ethernet Protocol<br>Port<br>Timeout<br>Send Wait<br>Retry           | 2 Series ]<br>PLC1<br>Ethernet<br>MC Protocol<br>First LH HL<br>ND<br>타입아웃<br>조건<br>192 ()<br>1000 ()<br>5 ()<br>5 ()<br>2 ()                                                                                                    | 3E (Binary)<br>E (Binary)<br>5<br>168<br>168<br>109<br>109<br>100<br>100<br>100<br>100<br>100<br>100 | ▲ 5<br>바인드 IP :                                     | Auto V      | <ul> <li>С</li> <li>С</li> </ul>     | 통신 매뉴 열<br>편집  |
| I바이스 선택 PLC 설정[ MELSEC (<br>별칭<br>인터페이스<br>프로토콜<br>문자열 저장 모드<br>인산 조건 : A<br>변경 조건 :<br>Primary Option<br>IP<br>Ethernet Protocol<br>Port<br>Timeout<br>Send Wait<br>Retry<br>HMI Port | 2 Series ]<br>PLC1<br>Ethernet<br>MC Protocol<br>First LH HL<br>타입아듯<br>조건<br>192 ()<br>UDP ()<br>6000 ()<br>1000 ()<br>5 ()<br>1024 ()<br>1024 ()                                                                                                    | 3E (Binary)<br>E<br>5<br>168<br>168<br>10<br>10<br>10<br>10<br>10<br>10<br>10<br>10<br>10<br>10      | (초)<br>(초)                                          | Auto V      | ► 다음                                 | 통신 매뉴열<br>편집   |

| 설정 사항 |     | 내 용                                                    |                                                                          |                    |  |  |
|-------|-----|--------------------------------------------------------|--------------------------------------------------------------------------|--------------------|--|--|
| ТОР   | 모델  | TOP의 디스플레이와 프로세스를 확인하여 터치 모델을 선택합니다.                   |                                                                          |                    |  |  |
|       | 제조사 | TOP과 연결할 외부 장치의 제조<br>"MITSUBISHI Electric Corporation | OP과 연결할 외부 장치의 제조사를 선택합니다.<br>MITSUBISHI Electric Corporation"를 선택 하십시오. |                    |  |  |
|       |     | TOP와 연결할 외부 장치를 선택합니다.                                 |                                                                          |                    |  |  |
|       | PLC | 모델                                                     | 인터페이스                                                                    | 프로토콜               |  |  |
| 외부 장치 |     | MELSEC Q Series                                        | Ethernet                                                                 | 사용자 설정             |  |  |
|       |     | 지원하는 프로토콜                                              |                                                                          |                    |  |  |
|       |     | MC Protocol 3E (Binary)                                | MC Protocol 3E (ASCII)                                                   | MELSOFT Connection |  |  |
|       |     | 연결을 원하는 외부 장치가 시스<br>바랍니다.                             | ▷템 구성 가능한 기종인지 1장의                                                       | 시스템 구성에서 확인 하시기    |  |  |

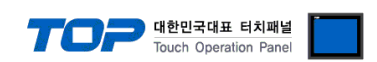

### 3. TOP 통신 설정

통신 설정은 TOP Design Studio 혹은 TOP 메인 메뉴에서 설정 가능 합니다. 통신 설정은 외부 장치와 동일하게 설정해야 합니다.

#### 3.1 TOP Design Studio에서 통신 설정

- (1) 통신 인터페이스 설정
  - [프로젝트] → [속성] → [TOP 설정] → [HMI 설정] → [HMI 설정 사용 체크] → [편집] → [이더넷]
    - TOP 통신 인터페이스를 TOP Design Studio에서 설정합니다.

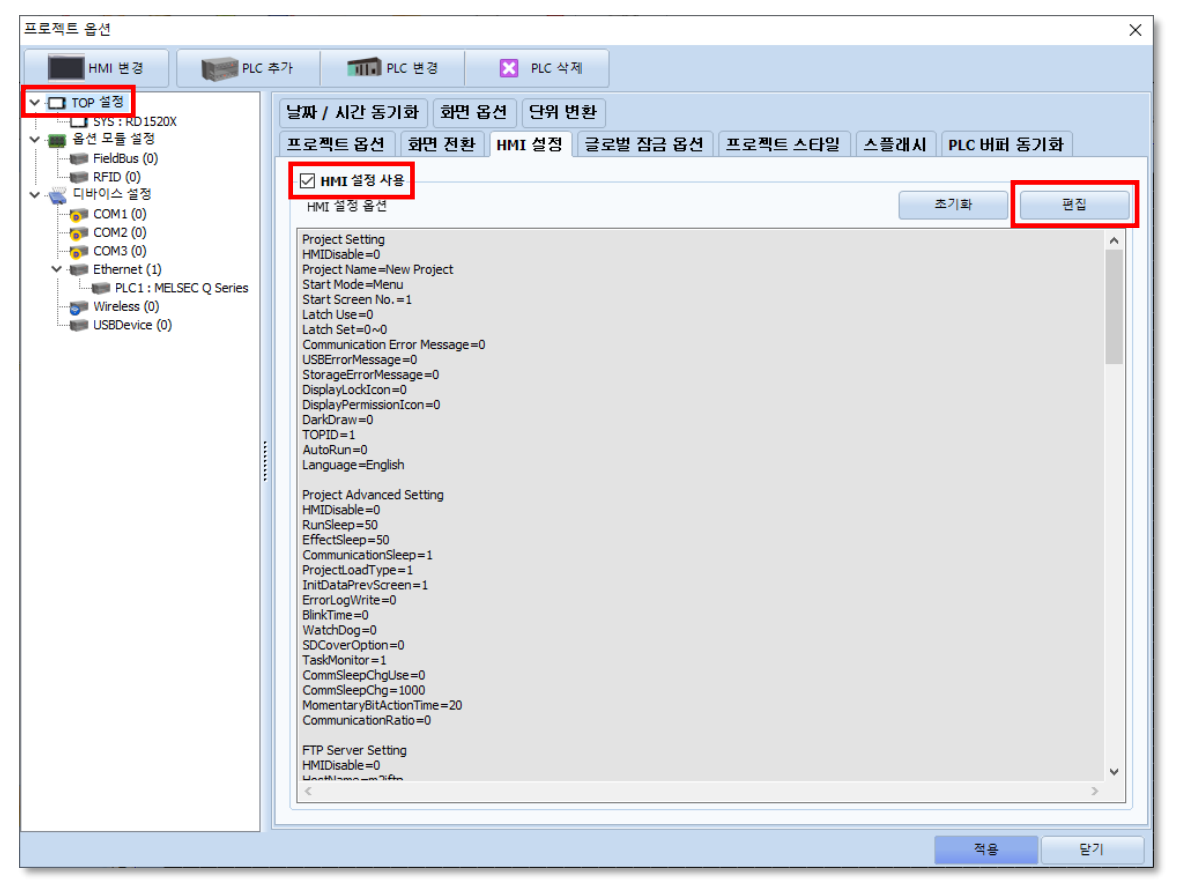

| 제어판                                                                                                    | 🚔 이더넷 🛛 🗙                                                                                                    |
|----------------------------------------------------------------------------------------------------|----------------------------------------------------------------------------------------------------|
| 사스템         조치         사비스         관 옵션           PLC         모안         모안         도 문 문 문 문 문 문 문 문 문 문 문 문 문 문 문 문 문 문 문 | 포트         이더넷 포트       ETH1 ▼ 0 ▼         링크 속도       자동 ▼         맥 주소       00:00:00:00:00:00         IP 주소       192.168.0.100         서브넷 마스크       255.255.255.0         게이트웨이       192.168.0.1 |
| 자가 진단 관리자 <b>상단 메뉴 핑 기</b> 패드 MRAM 분석                                                                                       | DNS (1) :<br>DNS (2) :<br>이더넷<br>기본 IP : 192.168.0.100                                                                                                    |
| [System]<br>메뉴 활성화 HMI 설정 가져오기 확인 취소                                                                                        | 케이블 상태 :<br>브릿지 모드 : □브릿지 사용                                                                                                    |

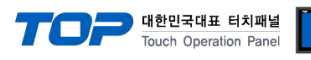

| 항 목     | ТОР           | 외부 장치         | 비고 |
|---------|---------------|---------------|----|
| IP 주소   | 192.168.0.100 | 192.168.0.51  |    |
| 서브넷 마스크 | 255.255.255.0 | 255.255.255.0 |    |
| 게이트 웨이  | 192.168.0.1   | 192.168.0.1   |    |

※ 위의 설정 내용은 본 사에서 권장하는 <u>예제</u>입니다.

| 항 목     | 설 명                   |
|---------|-----------------------|
| IP 주소   | TOP의 IP 주소를 설정합니다.    |
| 서브넷 마스크 | 네트워크의 서브넷 마스크를 입력합니다. |
| 게이트 웨이  | 네트워크의 게이트 웨이를 입력합니다.  |

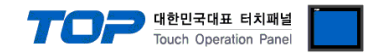

#### (2) 통신 옵션 설정

MELSEC Q Series 통신 드라이버의 "Ethernet" 인터페이스는 3가지 프로토콜을 지원합니다. 아래 내용을 참고하여 사용할 프로토콜에 대한 설정을 진행하십시오.

- ① MC Protocol 3E Binary
  - [프로젝트] → [프로젝트 속성] → [PLC 설정 > Ethernet > PLC1 : MELSEC Q Series] - MC Protocol 3E Binary에 대한 옵션을 TOP Design Studio에서 설정합니다.

| 프로젝트 옵션                                                                                                    |                                                                          |    | ×     |
|----------------------------------------------------------------------------------------------------|--------------------------------------------------------------------------|----|-------|
| HMI 변경                                                                                                    | 5가 📶 PLC 변경 🔀 PLC 삭제                                                     |    |       |
| Y       TOP 설정         YS: RDIS20X         SYS: RDIS20X         SUBSEX         SUBSEX         SUBBEX         SUBBEX         SUBBEX         SUBBEX         SUBBEX         SUBBEX         SUBBEX         SUBBEX         SUBBEX         SUBBEX         SUBBEX         SUBBEX         SUBBEX         SUBBEX         SUBBEX          SUBEX     < | PLC 'á'3[ MELSEC Q Series ]         ···································· |    | 신 매뉴얼 |
|                                                                                                    | <u>.</u>                                                                 | 적용 | 닫기    |

| 항 목               | 설 정                                          | 비고             |
|-------------------|----------------------------------------------|----------------|
| 인터페이스             | "Ethernet"을 선택합니다.                           | "2. 외부 장치      |
| 프로토콜              | TOP — 외부 장치 간 통신 프로토콜을 선택합니다.                | <u> 선택" 참고</u> |
| IP                | 외부 장치의 IP 주소를 입력 합니다.                        |                |
| Ethernet Protocol | TOP — 외부 장치 간 이더넷 프로토콜을 선택합니다.               |                |
| Port              | 외부 장치의 이더넷 통신 포트 번호를 입력합니다.                  |                |
| Timeout           | TOP가 외부 장치로부터 응답을 기다리는 시간을 설정합니다.            |                |
| Send Wait         | TOP가 외부 장치로부터 응답 수신 후 다음 명령어 요청 전송 간에 대기 시간을 |                |
|                   | 설정합니다.                                       |                |
| HMI Port          | TOP의 이더넷 통신 포트 번호를 입력합니다.                    |                |
| Open System       | TCP 사용시 Open System을 선택합니다.                  |                |

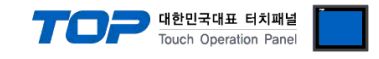

#### ② MC Protocol 3E ASCII

■ [프로젝트] → [프로젝트 속성] → [PLC 설정 > Ethernet > PLC1 : MELSEC Q Series]

- MC Protocol 3E ASCII에 대한 옵션을 TOP Design Studio에서 설정합니다.

| 프로젝트 옵션                                                                                                    |                                                                                                    |    | ×     |
|----------------------------------------------------------------------------------------------------|----------------------------------------------------------------------------------------------------|----|-------|
| HMI 변경                                                                                                    | ·가 📶 PLC 변경 🔀 PLC 삭제                                                                                                    |    |       |
| HMI 변경 PLC 2<br>▼ - TOP 설정<br>SYS: E D1520X<br>♥ 응선 모음 설정<br>● FieldBus (0)<br>● FieldBus (0)<br>● COM2 (0)<br>● COM2 (0)<br>● C | PLC 설정[MELSEC Q Series]         별칭 : PLC1         발칭 : PLC1         · 인터페이스 : Ethernet         · 프로토콜 : MC Protocol 3E (ASCII)         · 문자열 저장 모드 : Frst LH HL         · 변경 조건 :         · · · · · · · · · · · · · · · · · · · |    | 신 매뉴얼 |
|                                                                                                    |                                                                                                    | 적용 | 닫기    |

| 항 목               | 설정                                           | 비고             |
|-------------------|----------------------------------------------|----------------|
| 인터페이스             | "Ethernet"을 선택합니다.                           | "2. 외부 장치      |
| 프로토콜              | TOP — 외부 장치 간 통신 프로토콜을 선택합니다.                | <u> 선택" 참고</u> |
| IP                | 외부 장치의 IP 주소를 입력 합니다.                        |                |
| Ethernet Protocol | TOP - 외부 장치 간 이더넷 프로토콜을 선택합니다.               |                |
| Port              | 외부 장치의 이더넷 통신 포트 번호를 입력합니다.                  |                |
| Timeout           | TOP가 외부 장치로부터 응답을 기다리는 시간을 설정합니다.            |                |
| Send Wait         | TOP가 외부 장치로부터 응답 수신 후 다음 명령어 요청 전송 간에 대기 시간을 |                |
|                   | 설정합니다.                                       |                |
| HMI Port          | TOP의 이더넷 통신 포트 번호를 입력합니다.                    |                |
| Open System       | TCP 사용시 Open System을 선택합니다.                  |                |

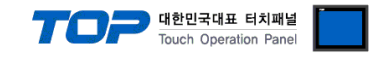

#### **③ MELSOFT Connection**

■ [프로젝트] → [프로젝트 속성] → [PLC 설정 > Ethernet > PLC1 : MELSEC Q Series]

- MELSOFT Connection에 대한 옵션을 TOP Design Studio에서 설정합니다.

| 항 목               | 설 정                                          | 비고             |
|-------------------|----------------------------------------------|----------------|
| 인터페이스             | "Ethernet"을 선택합니다.                           | "2. 외부 장치      |
| 프로토콜              | TOP — 외부 장치 간 통신 프로토콜을 선택합니다.                | <u> 선택" 참고</u> |
| IP                | 외부 장치의 IP 주소를 입력 합니다.                        |                |
| Ethernet Protocol | TOP — 외부 장치 간 이더넷 프로토콜을 선택합니다.               |                |
| Port              | 외부 장치의 이더넷 통신 포트 번호를 입력합니다.                  | *주1)           |
| Timeout           | TOP가 외부 장치로부터 응답을 기다리는 시간을 설정합니다.            |                |
| Send Wait         | TOP가 외부 장치로부터 응답 수신 후 다음 명령어 요청 전송 간에 대기 시간을 |                |
|                   | 설정합니다.                                       |                |
| Dst Network No    | PLC의 네트워크 번호를 입력합니다.                         |                |
| Dst Station No    | PLC의 국번을 입력합니다.                              |                |
| Src Network No    | TOP의 네트워크 번호를 설정합니다.                         |                |
| Src Station No    | TOP의 국번을 설정합니다.                              |                |
|                   |                                              |                |

\*주1) UDP : 5001, TCP : 5002

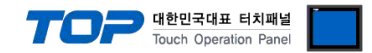

#### 3.2 TOP에서 통신 설정

※ "3.1 TOP Design Studio에서 통신 설정" 항목의 "HMI 설정 사용"을 체크 하지 않은 경우의 설정 방법입니다.

■ TOP 화면 상단을 터치하여 아래로 <u>드래그</u> 합니다. 팝업 창의 "EXIT"를 터치하여 메인 화면으로 이동합니다.

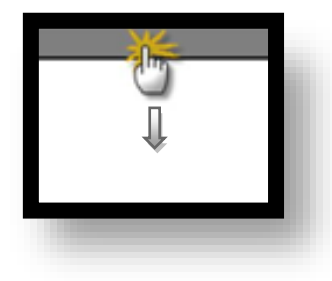

- (1) 통신 인터페이스 설정
  - [제어판] → [이더넷]

|      |                     |                                                                                   |              | 1          | 1 |
|------|---------------------|-----------------------------------------------------------------------------------|--------------|------------|---|
| 실행   | 🔹 제어판               | A 이덕넷 Port Ethernet Port : ETH1                                                   | ×            | ×          |   |
|      | PLC                 | Link Speed : Auto<br>MAC Address : 90:9F:33:0A:EC:F<br>IP Address : 192.168.0.100 | ▼<br>F9<br>0 | ₩85<br>₩85 |   |
|      | na M                | Subnet Mask : 255.255.255.0<br>Gateway : 192.168.0.1<br>DNS (1) :<br>DNS (2) :    |              | Wi-Fi      |   |
| 스크린샷 | <b>배하기</b><br>자가 진단 | 이더넷<br>Primary IP : 192.168.0.100<br>Cable Status :                               | •            | MRAM       |   |
|      |                     | Bridge Mode : Use Br                                                              | idge         |            |   |
|      | LSARTEW             | Check duplicate 석용 주                                                              | 위소<br>       | 27         |   |

| 항 목     | ТОР           | 외부 장치         | 비고 |
|---------|---------------|---------------|----|
| IP 주소   | 192.168.0.100 | 192.168.0.50  |    |
| 서브넷 마스크 | 255.255.255.0 | 255.255.255.0 |    |
| 게이트 웨이  | 192.168.0.1   | 192.168.0.1   |    |
|         |               |               |    |

<sup>※</sup> 위의 설정 내용은 본 사에서 권장하는 <u>예제</u>입니다.

| 항 목     | 설 명                   |
|---------|-----------------------|
| IP 주소   | TOP의 IP 주소를 설정합니다.    |
| 서브넷 마스크 | 네트워크의 서브넷 마스크를 입력합니다. |
| 게이트 웨이  | 네트워크의 게이트 웨이를 입력합니다.  |

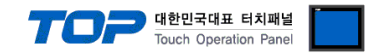

#### (2) 통신 옵션 설정

MELSEC Q Series 통신 드라이버의 "Ethernet" 인터페이스는 3가지 프로토콜을 지원합니다. 아래 내용을 참고하여 사용할 프로토콜에 대한 설정을 진행하십시오.

#### ① MC Protocol 3E Binary

■ [제어판] → [PLC]

| Γ | 🔹 제어판   |    | m PLC             |                          |    | ×  |  |
|---|---------|----|-------------------|--------------------------|----|----|--|
| ( | -<br>   | 31 | 드라이버(ETH)         | PLC1(MELSEC Q Series) -  |    |    |  |
|   |         |    | 인터페이스             | Ethernet 👻               |    |    |  |
|   |         |    | 프로토콜              | MC Protocol 3E (Binary - |    |    |  |
| _ | PLC     |    | 바인드 IP            | Auto 👻                   |    |    |  |
| 4 |         |    | IP                | 192 🜩 168 🜩 0 🜩 51 🜩     |    |    |  |
|   | l 🏠     | 0  | Ethernet P        | UDP -                    |    |    |  |
|   | 이더넷     |    | Port              | 6000 🜲                   |    |    |  |
|   |         |    | Timeout           | 1000 🜩 msec              |    |    |  |
|   | intii~/ | F  | Send Wait         | 0 🔹 msec                 |    |    |  |
| - | 자가 진단   | 파  | Retry             | 5 🜩                      |    |    |  |
|   |         | _  | HMI Port          | 1024 🔹                   |    |    |  |
|   | [System | J  |                   |                          |    |    |  |
|   |         |    | 통신 진단             | 핑 테스트                    | 적용 | 취소 |  |
|   |         |    |                   |                          |    |    |  |
|   | [System | ]  | FMT Purt<br>통신 진단 | 핑테스트                     | 적용 | 취소 |  |

※ 위의 설정 내용은 본 사에서 권장하는 예제입니다.

| 항 목               | 설 정                                          | 비고               |
|-------------------|----------------------------------------------|------------------|
| 인터페이스             | "Ethernet"을 선택합니다.                           | <u>"2. 외부 장치</u> |
| 프로토콜              | TOP — 외부 장치 간 통신 프로토콜을 선택합니다.                | <u> 선택" 참고</u>   |
| IP                | 외부 장치의 IP 주소를 입력 합니다.                        |                  |
| Ethernet Protocol | TOP — 외부 장치 간 이더넷 프로토콜을 선택합니다.               |                  |
| Port              | 외부 장치의 이더넷 통신 포트 번호를 입력합니다.                  |                  |
| Timeout           | TOP가 외부 장치로부터 응답을 기다리는 시간을 설정합니다.            |                  |
| Send Wait         | TOP가 외부 장치로부터 응답 수신 후 다음 명령어 요청 전송 간에 대기 시간을 |                  |
|                   | 설정합니다.                                       |                  |
| HMI Port          | TOP의 이더넷 통신 포트 번호를 입력합니다.                    |                  |
| Open System       | TCP 사용시 Open System을 선택합니다.                  |                  |

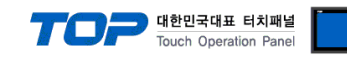

② MC Protocol 3E ASCII

■ [제어판] → [PLC]

|     | 🖏 제어파                                                                                                    | [  | FII PLC    |                          | ×  |
|-----|----------------------------------------------------------------------------------------------------|----|------------|--------------------------|----|
| (   | ологе<br>(Манена)<br>(Манена) | 31 | 드라이버(ETH)  | PLC1(MELSEC Q Series) -  |    |
|     |                                                                                                    |    | 인터페이스      | Ethernet -               |    |
|     |                                                                                                    |    | 프로토콜       | MC Protocol 3E (ASCII) - |    |
| _   | PLC                                                                                                    |    | 바인드 IP     | Auto 👻                   |    |
|     |                                                                                                    |    | IP         | 192 🜩 168 🜩 0 🜩 51 🜩     |    |
|     | ്ക്                                                                                                    | 0  | Ethernet P | UDP 🔻                    |    |
|     | 이더넷                                                                                                    |    | Port       | 6000 🔹                   |    |
|     |                                                                                                    |    | Timeout    | 1000 🔹 msec              |    |
| i i | .tmti~/*                                                                                                    |    | Send Wait  | 0 🔹 msec                 |    |
|     | 자가 진단                                                                                                    | 파  | Retry      | 5 🔹                      |    |
|     |                                                                                                    | _  | HMI Port   | 1024 🔹                   |    |
|     | [System                                                                                                    | J  |            |                          |    |
|     |                                                                                                    | -  | 통신 진단      | 핑 테스트 적용                 | 취소 |
|     |                                                                                                    |    |            |                          |    |

※ 위의 설정 내용은 본 사에서 권장하는 <u>예제</u>입니다.

| 항 목               | 설정                                           | 비고            |
|-------------------|----------------------------------------------|---------------|
| 인터페이스             | "Ethernet"을 선택합니다.                           | "2. 외부 장치     |
| 프로토콜              | TOP — 외부 장치 간 통신 프로토콜을 선택합니다.                | <u>선택" 참고</u> |
| IP                | 외부 장치의 IP 주소를 입력 합니다.                        |               |
| Ethernet Protocol | TOP — 외부 장치 간 이더넷 프로토콜을 선택합니다.               |               |
| Port              | 외부 장치의 이더넷 통신 포트 번호를 입력합니다.                  |               |
| Timeout           | TOP가 외부 장치로부터 응답을 기다리는 시간을 설정합니다.            |               |
| Send Wait         | TOP가 외부 장치로부터 응답 수신 후 다음 명령어 요청 전송 간에 대기 시간을 |               |
|                   | 설정합니다.                                       |               |
| HMI Port          | TOP의 이더넷 통신 포트 번호를 입력합니다.                    |               |
| Open System       | TCP 사용시 Open System을 선택합니다.                  |               |

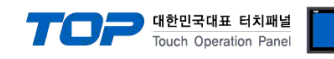

**③ MELSOFT Connection** 

■ [제어판] → [PLC]

|   |                        | 물안 안한      | 8 4 2 2                 | 90 | 위포 |  |
|---|------------------------|------------|-------------------------|----|----|--|
|   | [0]3:000]              | 토시 지다      |                         | 전육 | 최소 |  |
|   | [System]               | Dst Statio | 1                       |    | -  |  |
|   |                        | Dst Networ | 1                       |    |    |  |
|   | 자가 진단                  | Retry      | 5 🔹                     |    |    |  |
| - | ter Time               | Send Wait  | 0 🔹 msec                |    |    |  |
|   |                        | Timeout    | 1000 🖨 msec             |    |    |  |
|   | L             J<br>이더넷 | Port       | 5001 🔹                  |    |    |  |
| - | $\sim$                 | Ethernet P |                         |    |    |  |
|   |                        | IP         | 192 🜩 168 🜩 0 🜩 51 🜩    |    |    |  |
|   |                        | 바인드 IP     | Auto 👻                  |    |    |  |
|   |                        | 프로토콜       | MELSOFT Connection -    |    |    |  |
| ( | 🔯 시스템                  | 인터페이스      | Ethernet 👻              |    |    |  |
|   | 접 제어판                  | 드라이버(ETH)  | PLC1(MELSEC Q Series) - |    |    |  |
| Г |                        | PLC        |                         |    | ×  |  |

※ 위의 설정 내용은 본 사에서 권장하는 <u>예제</u>입니다.

|                                              | 비고                                                                                                    |
|----------------------------------------------|----------------------------------------------------------------------------------------------------|
| "Ethernet"을 선택합니다.                           | "2. 외부 장치                                                                                                    |
| TOP — 외부 장치 간 통신 프로토콜을 선택합니다.                | <u> 선택" 참고</u>                                                                                                    |
| 외부 장치의 IP 주소를 입력 합니다.                        |                                                                                                    |
| TOP — 외부 장치 간 이더넷 프로토콜을 선택합니다.               |                                                                                                    |
| 외부 장치의 이더넷 통신 포트 번호를 입력합니다.                  | *주1)                                                                                                    |
| TOP가 외부 장치로부터 응답을 기다리는 시간을 설정합니다.            |                                                                                                    |
| TOP가 외부 장치로부터 응답 수신 후 다음 명령어 요청 전송 간에 대기 시간을 |                                                                                                    |
| 설정합니다.                                       |                                                                                                    |
| PLC의 네트워크 번호를 입력합니다.                         |                                                                                                    |
| PLC의 국번을 입력합니다.                              |                                                                                                    |
| TOP의 네트워크 번호를 설정합니다.                         |                                                                                                    |
| TOP의 국번을 설정합니다.                              |                                                                                                    |
| " " " " " " " " " " " " " " " " " " "        | 'Ethernet"을 선택합니다.<br>TOP - 외부 장치 간 통신 프로토콜을 선택합니다.<br>외부 장치의 IP 주소를 입력 합니다.<br>TOP - 외부 장치 간 이더넷 프로토콜을 선택합니다.<br>외부 장치의 이더넷 통신 포트 번호를 입력합니다.<br>TOP가 외부 장치로부터 응답을 기다리는 시간을 설정합니다.<br>TOP가 외부 장치로부터 응답 수신 후 다음 명령어 요청 전송 간에 대기 시간을<br>설정합니다.<br>PLC의 네트워크 번호를 입력합니다.<br>PLC의 국번을 입력합니다.<br>TOP의 네트워크 번호를 설정합니다.<br>TOP의 네트워크 번호를 설정합니다. |

\*주1) UDP : 5001, TCP : 5002

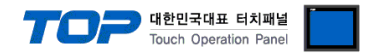

#### 3.3 통신 진단

■ TOP - 외부 장치 간 인터페이스 설정 상태를 확인
 - TOP 화면 상단을 터치하여 아래로 <u>드래그</u>. 팝업 창의 "EXIT"를 터치하여 메인 화면으로 이동한다
 - [제어판] → [이더넷] 에서 연결된 포트의 설정이 외부 장치의 설정 내용과 같은지 확인한다

■ 포트 통신 이상 유무 진단

- [제어판] → [PLC] 에서 "통신 진단"을 터치한다.

- 통신 연결 여부를 확인한다.

| 통신 진단, 성공 | 통신 설정 정상                                     |
|-----------|----------------------------------------------|
| 에러 메시지    | 통신 설정 비정상                                    |
|           | - 케이블 및 TOP, 외부 장치의 설정 상태 확인한다.(통신 진단 시트 참고) |

■ 통신 진단 시트

- 외부 장치와 통신 연결에 문제가 있을 경우 아래 시트의 설정 내용을 확인 바랍니다.

| 항목     | 내용            |         | 확  | ·인         | 참 고                                |
|--------|---------------|---------|----|------------|------------------------------------|
| 시스템 구성 | 시스템 연결 방법     |         | OK | NG         | 1 니스테 그서                           |
|        | 접속 케이블 명칭     |         | OK | NG         | <u>1. 시스템 구영</u>                   |
| ТОР    | 버전 정보         |         | OK | NG         |                                    |
|        | 사용 포트         |         | OK | NG         |                                    |
|        | 드라이버 명칭       |         | OK | NG         |                                    |
|        | 기타 세부 설정 사항   |         | OK | NG         | 2 이너 자비 서태                         |
|        | 상대 국번         | 프로젝트 설정 | OK | NG         | <u>2. 외구 경지 신락</u><br>2. TOD 토시 성정 |
|        |               | 통신 진단   | OK | NG         | <u>5. TOP 중선 결정</u>                |
|        | 이더넷 포트 설정     | IP 주소   | OK | NG         |                                    |
|        |               | 서브넷 마스크 | OK | NG         |                                    |
|        |               | 게이트 웨이  | OK | NG         |                                    |
| 외부 장치  | CPU 명칭        |         | OK | NG         |                                    |
|        | 통신 포트 명칭(모듈 명 | OK      | NG |            |                                    |
|        | 프로토콜(모드)      | OK      | NG |            |                                    |
|        | 설정 국번         | OK      | NG | 4 이비 자비 서저 |                                    |
|        | 기타 세부 설정 사항   |         | OK | NG         | <u>4. 외구 경시 결정</u>                 |
|        | 이더넷 포트 설정     | IP 주소   | OK | NG         |                                    |
|        |               | 서브넷 마스크 | OK | NG         |                                    |
|        |               | 게이트 웨이  | OK | NG         |                                    |
|        | 어드레스 범위 확인    |         | OK | NG         | 5. 지원 어드레스                         |

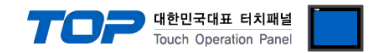

### 4. 외부 장치 설정

MELSOFT 엔지니어링 소프트웨어를 사용하여 아래와 같이 설정 하십시오. 본 예제는 GX Works2 를 이용한 설정 방법입니다. 더 자세한 내용은 제조사의 사용자 매뉴얼을 참고하십시오.

※ TOP 와 동일한 프로토콜로 설정 하십시오.

#### 4.1 MC Protocol 3E Binary

**Step1.** [Parameter] → [I/O Assignment] 창에서 이더넷 통신 모듈을 등록합니다.

| MELSOFT Series GX Work                 | s2 (Untitled Project) - [[PRG]Write MAIN 1 Step]                                                                           | - 0  | ×       |
|----------------------------------------|----------------------------------------------------------------------------------------------------|------|---------|
| <u>Project</u> Edit Eind/Repla         | ze <u>C</u> ompile <u>V</u> iew <u>O</u> nline De <u>b</u> ug <u>D</u> iagnostics <u>T</u> ool <u>W</u> indow <u>H</u> elp |      | _ 8 ×   |
| i 🗅 🖻 💾 🎒 🎯 👘                          | Q Parameter Setting X                                                                                                    |      |         |
| : 🔁 😑 📰 🔡 🚟                            | PLC Name PLC System PLC File PLC RAS Boot File Program SFC Device I/O Assignment Multiple CPU Setting Serial Communication |      |         |
| ++++++++++++++++++++++++++++++++++++++ |                                                                                                    |      |         |
| Navigation                             | I/O Assignment(*1)                                                                                                    |      | 4 ▷ -   |
| Project                                | No.         Slot         Type         Model Name         Points         Start XY         Switch Setting                    | [    | _ ^     |
| 📑 📭 🕾 🕫 🔊 📲                            | 1 0(*-0) Intelligent                                                                                                    | END  | ł       |
| P Parameter                            | 2 1(*-1)                                                                                                    |      |         |
|                                        | 4 3(*-3)                                                                                                    |      |         |
| Ethernet / CC I                        | 5         ₩(~*)         ¥           6         5(*.5)         ¥                                                             |      |         |
| Remote Password                        | 7 [5(*-6) • • •                                                                                                    |      |         |
| Intelligent Function M                 | Assigning the I/O address is not necessary as the CPU does it automatically.                                               |      |         |
| Global Device Comme                    | Leaving this setting blank will not cause an error to occur.                                                               |      |         |
| POU                                    | Base Setting(*1) Base Mode                                                                                                 |      |         |
| E Program                              | Main Auto                                                                                                    |      |         |
| Local Device Com                       | Ext.Base1 C Detail                                                                                                    |      |         |
| Device Memory                          | Ext.Base3 8 Slot Default                                                                                                   |      |         |
|                                        | Ext.Base4 12 Slot Default                                                                                                  |      |         |
|                                        | Ext.Base6 Select                                                                                                    |      |         |
|                                        | EXClase/                                                                                                    |      |         |
|                                        | Export to CSV File Import Multiple CPU Parameter Read PLC Data                                                             |      |         |
|                                        | (*1)Setting should be set as same when using multiple CPU.                                                                 |      |         |
|                                        |                                                                                                    |      |         |
|                                        |                                                                                                    |      |         |
|                                        |                                                                                                    |      |         |
| Project                                |                                                                                                    |      |         |
| 🗳 User Library                         |                                                                                                    |      |         |
| Connection Destinatio                  | Print Window Print Window Preview Addrowledge XY Assignment Default Check End Cancel                                       |      |         |
|                                        | »                                                                                                    |      | ~       |
|                                        | Korean Unlabeled Q06UDH Host                                                                                               | 0/19 | Step NI |

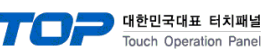

#### **Step2.** [Network Parameter] → [Ethernet / CC IE / MELSECNET] 창에서 이더넷 네트워크를 설정합니다.

| KELSOFT Series GX Works2 (Unt          | itled Project) - [Netw           | ork Parameter - MELSECNET/CC IE/Eth                                                                            | ernet Module Configuration]                                                                                        |                                                        |                                                                   |                                                         | -        |          |
|----------------------------------------|----------------------------------|----------------------------------------------------------------------------------------------------|----------------------------------------------------------------------------------------------------|--------------------------------------------------------|-------------------------------------------------------------------|---------------------------------------------------------|----------|----------|
| <u>Project</u> Edit Eind/Replace Co    | mpile <u>V</u> iew <u>O</u> nlii | ne De <u>b</u> ug <u>D</u> iagnostics <u>T</u> ool <u>W</u>                                                    | indow <u>H</u> elp                                                                                                 |                                                        |                                                                   |                                                         |          | _ 8 ×    |
| i 🗅 🖻 💾 🎒 👔                            | - <b>- - - - - - - - - -</b>     | io ol 📴 🖼 🖼 📮 🖉 📆                                                                                              | 周期 [1] [1] [1] [1] [1] [1] [1] [1] [1] [1]                                                                         | I 🔍 🛛 I 🗛 🖌                                            | - MI 3 - PI                                                       |                                                         |          |          |
| · · · · · · · · · · · · · · · · · · ·  | ov 🕐 👫 Paran                     | neter -                                                                                                    |                                                                                                    | <b>Q</b>                                               |                                                                   |                                                         |          |          |
| Navigation                             | ц <u>с</u> пп                    |                                                                                                    | A Network Persmeter ME                                                                                             |                                                        |                                                                   |                                                         |          | 4.5      |
| Pasiant                                | 1 4                              | I [PRG]WHITE MAIN T Step 8                                                                                     | a Network Parameter - ME                                                                                           |                                                        |                                                                   |                                                         |          | · · · •  |
| Project                                |                                  | Set network configuration setting in                                                                           | CC IE Field configuration window                                                                                   | v                                                      |                                                                   |                                                         |          |          |
|                                        |                                  |                                                                                                    | Module                                                                                                    | 1                                                      |                                                                   | Module 2                                                |          | Module 3 |
| Parameter     Pl C Parameter           |                                  | Network Type                                                                                                   | Ethernet                                                                                                    |                                                        | None                                                              |                                                         | ✓ None   |          |
| Network Parameter                      |                                  | Start I/O No.                                                                                                  |                                                                                                    | 000                                                    | 0                                                                 |                                                         |          |          |
| Ethernet / CC IE / MELS                | ECNET                            | Network No.                                                                                                    |                                                                                                    |                                                        | 1                                                                 |                                                         |          |          |
| CC-LINK                                |                                  | Total Stations                                                                                                 |                                                                                                    |                                                        | 0                                                                 |                                                         |          |          |
| Remote Password                        |                                  | Group No.                                                                                                    |                                                                                                    |                                                        | 1                                                                 |                                                         |          |          |
| Intelligent Function Module            |                                  | Mode                                                                                                    | Online                                                                                                    |                                                        | ,                                                                 |                                                         | +        |          |
| Global Device Comment                  |                                  |                                                                                                    | Operation :                                                                                                    | Setting                                                |                                                                   |                                                         |          |          |
| POU                                    |                                  |                                                                                                    | Initial Se                                                                                                    | tting                                                  |                                                                   |                                                         |          |          |
| Program                                |                                  |                                                                                                    | Open Se                                                                                                    | tting                                                  |                                                                   |                                                         |          |          |
| MAIN                                   |                                  |                                                                                                    | Router Relay F                                                                                                    | Parameter                                              |                                                                   |                                                         |          |          |
| Local Device Comment                   |                                  |                                                                                                    | Station No. <->IF                                                                                                  | o Information                                          |                                                                   |                                                         |          |          |
| Opvice Memory     Opvice Initial Value |                                  |                                                                                                    | FTP Param                                                                                                    | neters                                                 |                                                                   |                                                         |          |          |
|                                        |                                  |                                                                                                    | E-mail Se                                                                                                    | etting                                                 | -                                                                 |                                                         |          |          |
|                                        |                                  |                                                                                                    | Interruptio                                                                                                    | etungs                                                 | -                                                                 |                                                         |          |          |
|                                        |                                  | •                                                                                                    |                                                                                                    |                                                        | -                                                                 |                                                         |          |          |
| Project<br>User Library                |                                  | Necessary Sett Interlink Transmission Parameters Pi Admowledge XY Assignment Print Window Print Window Preview | Ing( No Setting / Already Set )<br>art I/O No. :<br>asse input 16-point unit(HEX) to s<br>rs Assignment Image Grou | Set if it is ne<br>tart I/O No. in which<br>up Setting | eded( No Setting<br>Valid Module Du<br>n module is mount<br>Check | / Already Set )<br>ring Other Station Acc<br>ed.<br>End | cess 1 - | ]        |
|                                        |                                  | Korean Unlabeled                                                                                               |                                                                                                    |                                                        | Q06UDH                                                            | Host                                                    |          | NU       |
| 항 목                                    | 내용                               |                                                                                                    |                                                                                                    | 설정검                                                    | 값                                                                 |                                                         | B        | 비고       |
| Network Type                           | 네트워크                             |                                                                                                    |                                                                                                    | Etherne                                                | t                                                                 |                                                         |          |          |
| Start I/O No.                          | 이더넷 통                            | 통신 모듈의 I/O 번호                                                                                                  |                                                                                                    | 0000                                                   |                                                                   |                                                         |          |          |
| Network No.                            | PLC의 네                           | 트워크 번호                                                                                                    |                                                                                                    | 1                                                      |                                                                   |                                                         |          |          |
| Station No                             | 민(의 국                            | н                                                                                                    |                                                                                                    | 1                                                      |                                                                   |                                                         |          |          |

#### **Step3.** [Network Parameter] → [Ethernet / CC IE / MELSECNET] → [Operation Setting] 창에서 이더넷 네트워크를 설정합니다.

| The second second secon | and Description ANELOSCHIST (OC 15 (54)                         | met Madula Configuration)                                       |                     |                      |        |          |
|----------------------------------------------------------------------------------------------------|-----------------------------------------------------------------|-----------------------------------------------------------------|---------------------|----------------------|--------|----------|
| MELSOFT Series GX Works2 (Untilled Project) - [Netv                                                                                                    | VORK Parameter - MELSECINEI/CC IE/Ethe                          | net Module Configuration                                        |                     |                      | -      |          |
| : Project Edit Find/Replace Compile View Onl                                                                                                    | ine De <u>b</u> ug <u>D</u> iagnostics <u>T</u> ool <u>W</u> in | dow <u>H</u> elp                                                |                     |                      |        | _ 8 ×    |
|                                                                                                    |                                                                 | 김 지 👪 짧이 전 퍼 준이 🖣 💡 🏙 📥                                         |                     | l¥£ -                |        |          |
| 🔡 🗉 🗐 🞇 🖼 🚟 🖓 • 🏠 • 📿 🕅 Parai                                                                                                    | meter 🔹                                                         | · 9 -                                                           |                     |                      |        |          |
| Navigation 4 ×                                                                                                    | [PRG]Write MAIN 1 Step                                          | Network Parameter - MEL 🔀                                       |                     |                      |        | < ▷ -    |
| Project                                                                                                    | Set network configuration setting in C                          | C IE Field configuration window                                 |                     |                      |        |          |
| 📑 🗈 🔁 🔊 🖉 👫                                                                                                    |                                                                 | Module 1                                                        | Ν                   | Module 2             |        | Module 3 |
| Parameter                                                                                                    | Ethernet Operation Setting                                      | Ethernet                                                        | N                   |                      | ✓ None |          |
| PLC Parameter                                                                                                    | Ethemet Operation Setting                                       |                                                                 | ^                   |                      |        |          |
| Ethernet / CC IE / MELSECNET                                                                                                    | Communication Data Code                                         | Initial Timing                                                  |                     |                      | _      |          |
| CC-Link                                                                                                    | Binary Code                                                     | C Do not wait for OPEN (Communications impossible at STOP time) |                     |                      |        |          |
| Intelligent Function Module                                                                                                    | C ASCII Code                                                    | Always wait for OPEN (Communication                             |                     |                      |        |          |
| Global Device Comment                                                                                                    |                                                                 | possible at STOP time)                                          |                     |                      | -      |          |
| 🖻 😓 Program Setting                                                                                                    | IP Address Setting                                              | Send Frame Setting                                              | רי 🗕                |                      |        |          |
| Program                                                                                                    | Input Format DEC 💌                                              | Ethernet(V2.0)                                                  |                     |                      |        |          |
| MAIN                                                                                                    | 197 165                                                         | 2 0 51 C                                                        |                     |                      |        |          |
| Local Device Comment                                                                                                    | IP Address 192 100                                              | IEEE802.3                                                       |                     |                      |        |          |
| Device Initial Value                                                                                                    |                                                                 |                                                                 |                     |                      |        |          |
| _                                                                                                    | Enable Online Change                                            | TCP Existence Confirmation Setting                              |                     |                      |        |          |
|                                                                                                    |                                                                 | Use the KeepAlive                                               |                     |                      |        |          |
|                                                                                                    |                                                                 | O Use the Ping                                                  |                     |                      |        |          |
|                                                                                                    |                                                                 |                                                                 |                     |                      |        |          |
|                                                                                                    | End                                                             | Cancel                                                          |                     |                      |        |          |
|                                                                                                    | Necessary Setun                                                 |                                                                 | eat the Setting /   | Already Set )        |        |          |
|                                                                                                    | Star                                                            | t I/O No. :                                                     | Valid Module During | Other Station Access | 1 💌    |          |
|                                                                                                    | Interlink Transmission Parameters Plea                          | se input 16-point unit(HEX) to start I/O No. in which r         | nodule is mounted.  |                      |        |          |
|                                                                                                    | Acknowledge XY Routing Parameters                               | Assignment Image Group Setting                                  | Check               | End                  | Cancel |          |
| Project                                                                                                    | Assignment                                                      | 1                                                               |                     |                      |        |          |
| User Library                                                                                                    | Print Window Print Window<br>Preview                            |                                                                 |                     |                      |        |          |
|                                                                                                    |                                                                 | _                                                               |                     |                      |        |          |
| Connection Destination                                                                                                    |                                                                 |                                                                 |                     |                      |        |          |
| *                                                                                                    | <                                                               |                                                                 |                     |                      |        | >        |
|                                                                                                    | Korean Unlabeled                                                | (                                                               |                     | Host                 |        | NI       |

| 항 목                        | 내용           | 설 정 값                | 비고 |
|----------------------------|--------------|----------------------|----|
| Communication Data Code    | 데이터 코드       | Binary               |    |
| Initial Timing             | 통신 모듈 초기화 시점 | Always wait for OPEN |    |
| IP Address Setting         | IP 설정        | 192.168.0.51         |    |
| Send Frame Setting         | 전송 프레임 설정    | Ethernet             |    |
| Enable Online Change       | 온라인 수정 활성화   | Enable               |    |
| TCP Existence Confirmation | TCD 여겨 하이 서저 | Line the Keen Alive  |    |
| Setting                    | TCP 연결 확인 결정 | Use the keepAlive    |    |

대한민국대표 터치패널

## **Step4.** [Network Parameter] → [Ethernet / CC IE / MELSECNET] → [Open Setting] 창에서 이더넷 네트워크를 설정합니다. **Case1.** UDP 로 설정할 경우 (권장)

| MELSOFT Series GX Works2 (Untitled Project) - [N | etwork Parar       | neter Etherne                           | et Open Setting Mo                                 | dule             | No.: 1]                        |                 |                |              |                  |             | - 🗆 ×          |
|--------------------------------------------------|--------------------|-----------------------------------------|----------------------------------------------------|------------------|--------------------------------|-----------------|----------------|--------------|------------------|-------------|----------------|
| <u>Project Edit Find/Replace Compile View</u>    | online De <u>b</u> | ug <u>D</u> iagnos                      | stics <u>T</u> ool <u>W</u> ind                    | low              | <u>H</u> elp                   |                 |                |              |                  |             | _ 8 ×          |
|                                                  | BIO OI             | ev 🖂 🗠                                  | <b></b>                                            |                  | 🔜 🔛   E                        | u 🖬 🖓 🛄 🛄 💱     | te let ∿n   38 |              |                  |             |                |
|                                                  | rameter            |                                         | •                                                  |                  | The best                       | - 3 -           |                |              |                  |             |                |
| Navigation 📍                                     | × 🕢                | [PRG]Write M                            | IAIN 2 Step 🛛 📳 N                                  | letwo            | ork Parameter                  | - MELSECNE.     | Network Para   | ameter Ethe  | ×                |             | 4 ▷ 👻          |
| Project                                          |                    |                                         |                                                    |                  |                                |                 |                |              |                  |             |                |
| 📑 🗈 🔁 谢 🖉   🐴                                    |                    |                                         |                                                    |                  |                                |                 |                | IP Addre     | ss/Port No. Inpu | ut Format   | DEC            |
| E- 🚯 Parameter                                   |                    | Protocol                                | Open System                                        |                  | Fixed Buffer                   | Fixed Buffer    | Pairing        | Existence    | Host Station     | Destination | on Destination |
| PLC Parameter                                    | 1                  | UDP 👻                                   |                                                    | •                | Send 💌                         | Procedure Exist | Disable 🔻      | No Confirm - | 6000             | 192, 168, 0 | .100 1024      |
| Ketwork Parameter                                | 2                  |                                         |                                                    |                  | -                              |                 |                | -            |                  | 192,100, 0  | 100            |
| Ethernet / CC IE / MELSECNET                     | 3                  | -                                       |                                                    | -                | -                              |                 | r 🗸 🔻          | -            |                  |             |                |
| CC-Link                                          | 4                  | •                                       |                                                    | -                | -                              |                 |                | -            |                  |             |                |
| Kemote Password                                  | 5                  | -                                       |                                                    | •                | -                              | <u>_</u>        | · ·            |              |                  |             |                |
| Intelligent Function Module                      | 6                  | •                                       |                                                    | •                | •                              | <u> </u>        |                |              |                  |             |                |
| - Global Device Comment                          | 7                  |                                         |                                                    | -                | -                              |                 | -              |              |                  |             |                |
| E-S Program Setting                              | 0                  | , i i i i i i i i i i i i i i i i i i i |                                                    | ÷                | ÷                              |                 |                | - ·          |                  |             |                |
|                                                  | 10                 | · ·                                     |                                                    |                  | -                              |                 |                |              |                  |             |                |
| E Program                                        | 11                 |                                         |                                                    | -                | -                              |                 |                | -            |                  |             |                |
| MAIN                                             | 12                 | •                                       |                                                    | •                | -                              |                 | r <b>-</b>     | -            |                  |             |                |
| Local Device Comment                             | 13                 | -                                       |                                                    | -                | -                              |                 |                | -            |                  |             |                |
| Device Memory                                    | 14                 | -                                       |                                                    | •                | -                              | <b>`</b>        |                |              |                  |             |                |
|                                                  | 15                 | •                                       |                                                    | •                | •                              |                 | -              |              |                  |             |                |
|                                                  | (*)<br>Ple         | IP Address and<br>ase enter the v       | l Port No. will be displa<br>alue according to the | ayed b<br>select | by the selected<br>ted number. | l format.       |                | Er           | d                | Cancel      | ]              |
| Project                                          |                    |                                         |                                                    |                  |                                |                 |                |              |                  |             |                |
| User Library                                     |                    |                                         |                                                    |                  |                                |                 |                |              |                  |             |                |
| Connection Destination                           |                    |                                         |                                                    |                  |                                |                 |                |              |                  |             |                |
|                                                  | »                  |                                         |                                                    |                  |                                |                 |                |              |                  |             |                |
|                                                  | Kore               | an                                      | Unlabeled                                          |                  |                                |                 | Q13UDV         | / Ho         | ost              |             | NU             |
|                                                  |                    |                                         |                                                    |                  |                                |                 |                |              |                  |             |                |
| 항 목                                              | 내용                 | _                                       |                                                    |                  |                                | 설               | 정 값            |              |                  |             | 비고             |

| 양 복                    | 내용             | 실 정 값         | 비고 |
|------------------------|----------------|---------------|----|
| Protocol               | 이더넷 프로토콜       | UDP           |    |
| Host Station Port No.  | PLC의 이더넷 포트 번호 | 6000          |    |
| Destination IP Address | TOP의 이더넷 IP    | 192.168.0.100 |    |
| Destination Port No.   | TOP의 이더넷 포트 번호 | 1024          |    |

※ 무선 TOP 또는 노이즈가 많은 환경에서는 UDP 설정을 권장합니다.

※ PLC 1 대에 TOP N 대를 연결할 경우 아래와 같은 방식으로 설정하십시오.

|    | Protoc | ol | Open System | Fixed Buffer | Fixed Buffer<br>Communication | Pairing<br>Open | Existence<br>Confirmation | Host Station<br>Port No. | Destination<br>IP Address | Destination<br>Port No. |
|----|--------|----|-------------|--------------|-------------------------------|-----------------|---------------------------|--------------------------|---------------------------|-------------------------|
| 1  | UDP    | •  | •           | Send 👻       | Procedure Exist 🛛 🔻           | Disable 🔻       | No Confirm 👻              | 6000                     | 192.168. 0.100            | 1024                    |
| 2  | UDP    | •  | <b>•</b>    | Send 👻       | Procedure Exist 🛛 👻           | Disable 🗸       | No Confirm 👻              | 6001                     | 192.168. 0.101            | 1024                    |
| 3  | UDP    | Ŧ  | •           | Send 👻       | Procedure Exist 🛛 👻           | Disable 🗸       | No Confirm 👻              | 6002                     | 192.168. 0.102            | 1024                    |
| 4  |        | Ŧ  | •           | -            | -                             | -               | -                         |                          |                           |                         |
| 5  |        | •  |             | -            | -                             | -               | -                         |                          |                           |                         |
| 6  |        | Ŧ  |             | -            |                               | -               | -                         | PLC Port                 | TOP IP                    | TOP Port                |
| 7  |        | Ŧ  | •           | -            | -                             | -               | -                         |                          |                           |                         |
| 8  |        | Ŧ  | •           | -            | -                             | -               | <b>•</b>                  |                          |                           |                         |
| 9  |        | Ŧ  |             | -            | -                             | -               | -                         |                          |                           |                         |
| 10 |        | •  |             | -            |                               | -               | -                         |                          |                           |                         |
| 11 |        | Ŧ  | <b>•</b>    | -            | -                             | -               | -                         |                          |                           |                         |
| 12 |        | Ŧ  | <b>•</b>    | -            | -                             | -               | -                         |                          |                           |                         |
| 13 |        | ٠  | •           | -            | -                             | -               | <b>•</b>                  |                          |                           |                         |
| 14 |        | •  | <b>•</b>    | -            | -                             | -               | -                         |                          |                           |                         |
| 15 |        | •  | <b>•</b>    | -            | -                             | -               | -                         |                          |                           |                         |
| 16 |        | -  | <b>•</b>    | -            | •                             | -               | <b>•</b>                  |                          |                           |                         |

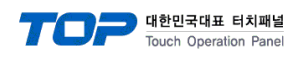

#### **Case2.** TCP 로 설정할 경우 1

| KELSOFT Series GX Works2 (Untitled Project) - [I | Vetwork        | Parame           | ter Etherne                  | t Open Setting Modu                                   | ile No.                          | .: 1]                        |                 |              |              |                  |            | – 🗆 X         |
|--------------------------------------------------|----------------|------------------|------------------------------|-------------------------------------------------------|----------------------------------|------------------------------|-----------------|--------------|--------------|------------------|------------|---------------|
| <u>Project Edit Eind/Replace Compile View</u>    | <u>O</u> nline | De <u>b</u> ug   | <u>D</u> iagnos              | tics <u>T</u> ool <u>W</u> indov                      | w <u>H</u> e                     | elp                          |                 |              |              |                  |            | _ 8 ×         |
| : 🗅 🖻 💾 🎒 🎯 🛛 🕞 📕 陆 🗈                            | <b>6 6</b>     | <b>M</b>         |                              | 부 🖉 👰 🖏 🖁                                             | 0                                | <mark>,</mark> R.   <i>F</i> | u 🛤 🖉 I 🖳 📮 🕌   | 🗄 🛃 🐴 🖓      | 🕶 🔛 🗠        | ÷                |            |               |
| 🔁 🗉 🗖 🞇 📟 🎇 🐨 🏧 🔍 👘 F                            | Paramet        | er               |                              | •                                                     |                                  |                              | - 🕒 -           |              |              |                  |            |               |
| Navigation 🕈                                     | ×              | 🐽 (P             | RG]Write M                   | AIN 2 Step 🛛 📳 Net                                    | twork F                          | Parameter                    | - MELSECNE.     | Network Para | ameter Ether | ×                |            | < ▷ •         |
| Project                                          |                |                  |                              |                                                       |                                  |                              |                 |              |              |                  |            |               |
| 📑 🗈 🗞 😰 🖓                                        |                |                  |                              |                                                       |                                  |                              |                 |              | IP Addres    | ss/Port No. Inpu | ut Format  | DEC           |
| 🖻 🚳 Parameter                                    |                |                  | Protocol                     | Open System                                           | Fix                              | ked Buffer                   | Fixed Buffer    | Pairing      | Existence    | Host Station     | Destinatio | n Destination |
| PLC Parameter                                    |                | 1                | TCP 👻                        | Unpassive                                             | ▼ Ser                            | nd 👻                         | Procedure Exist | ✓ Disable ▼  | No Confirm V | 6000             | IP Addres  | s Port No.    |
| Enternet / CC IE / MEI SECNET                    |                | 2                | -                            |                                                       | •                                | +                            |                 | • •          | •            |                  |            |               |
| CC-Link                                          |                | 3                | <b>•</b>                     |                                                       | -                                | •                            | •               | • •          | <b>•</b>     |                  |            |               |
| Remote Password                                  |                | -4               | •<br>•                       |                                                       | •                                | •                            |                 | • • •        | •<br>•       |                  |            |               |
| 🚳 Intelligent Function Module                    |                | 6                | -                            |                                                       | •                                | •                            |                 | • •          | •            |                  |            |               |
| -      Global Device Comment                     |                | 7                |                              |                                                       | •                                | •                            | •               | • •          | •            |                  |            |               |
| E-Se Program Setting                             |                | 9                |                              |                                                       | •                                | •                            |                 | · · ·        | •<br>•       |                  |            |               |
| Program                                          |                | 10               | -                            |                                                       | •                                | •                            |                 | • •          | •            |                  |            |               |
| MAIN                                             |                | 11               | -                            |                                                       | -                                | •                            | •               | • •          | •            |                  |            |               |
| Local Device Comment                             |                | 12               |                              |                                                       | •                                | •                            |                 | • •          | •<br>•       |                  |            |               |
| 🗄 🧑 Device Memory                                |                | 14               | -                            |                                                       | •                                | •                            |                 | • •          | •            |                  |            |               |
|                                                  |                | 15               | -                            |                                                       | •                                | •                            | · · ·           | • •          | •            |                  |            |               |
|                                                  |                | (*) IP<br>Please | Address and<br>e enter the v | Port No. will be displaye<br>alue according to the se | ed by t <del>i</del><br>lected r | he selected<br>number.       | format.         |              | End          | <u>a</u>         | Cancel     | 1             |
| Project                                          |                |                  |                              |                                                       |                                  |                              |                 |              |              |                  |            |               |
| 🥰 User Library                                   |                |                  |                              |                                                       |                                  |                              |                 |              |              |                  |            |               |
| Connection Destination                           |                |                  |                              |                                                       |                                  |                              |                 |              |              |                  |            |               |
|                                                  | »<br>•         |                  |                              |                                                       |                                  |                              |                 |              |              |                  |            |               |
|                                                  |                | Korean           |                              | Unlabeled                                             |                                  |                              |                 | Q13UDV       | Но           | st               |            | NU            |
| 항 목                                              | 내              | 용                |                              |                                                       |                                  |                              | 설               | 정 값          |              |                  |            | 비고            |

| 항 목                   | 내용             | 설정값  | 비고 |
|-----------------------|----------------|------|----|
| Protocol              | 이더넷 프로토콜       | TCP  |    |
| Host Station Port No. | PLC의 이더넷 포트 번호 | 6000 |    |

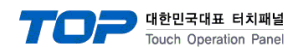

#### **Case3.** TCP 로 설정할 경우 2

| MELSOFT Series GX Works2 (Untitled Project) - [I                                                                                                    | Network Param               | eter Etherne                     | t Open Setting Module             | No.: 1]                           |                               |                 |                           |                          | _                         |                         |
|----------------------------------------------------------------------------------------------------|-----------------------------|----------------------------------|-----------------------------------|-----------------------------------|-------------------------------|-----------------|---------------------------|--------------------------|---------------------------|-------------------------|
| <u>Project Edit Eind/Replace Compile View</u>                                                                                                    | <u>Online</u> De <u>b</u> u | ug <u>D</u> iagnos               | itics <u>T</u> ool <u>W</u> indow | <u>H</u> elp                      |                               |                 |                           |                          |                           | _ & ×                   |
| i 🗅 🖻 🖪 🎒 🖉 💽 🗼 🖡                                                                                                    |                             | <b>7 1</b>                       |                                   | 🔜 🔛   🔎                           | i 🛤 🖉 i 🗖 🛄 🕌                 | 🗄 🛃 📲 🖓         | 🕶 🔝 🗠                     | ÷                        |                           |                         |
| 🔁 🗉 🗖 🖉 📟 🚟 🖏 🖏 🖓 👘 🤇                                                                                                    | Parameter                   |                                  | •                                 |                                   | • 🕒 -                         |                 |                           |                          |                           |                         |
| Navigation 7                                                                                                    | × 🕢 🖬                       | PRG]Write M                      | AIN 2 Step 🛛 📳 Netw               | ork Parameter                     | - MELSECNE.                   | Network Para    | meter Ether               | . ×                      |                           | < ▷ -                   |
| Project                                                                                                    |                             |                                  |                                   |                                   |                               |                 |                           |                          |                           |                         |
| 📑 🖻 🖉 🖓 🖬                                                                                                    |                             |                                  |                                   |                                   |                               |                 | IP Addres                 | s/Port No. Inp           | ut Format D               | EC <u> </u>             |
| Parameter                                                                                                    |                             | Protocol                         | Open System                       | Fixed Buffer                      | Fixed Buffer<br>Communication | Pairing<br>Open | Existence<br>Confirmation | Host Station<br>Port No. | Destination<br>IP Address | Destination<br>Port No. |
| PLC Parameter                                                                                                    | 1                           | TCP 👻                            | Fullpassive .                     | Send 👻                            | Procedure Exist               | Disable 👻       | No Confirm 👻              | 6000                     | 192.168. 0.100            | 1024                    |
| Ethernet / CC IE / MELSECNET                                                                                                    | 2                           | -                                | <u>_</u>                          | · •                               | <u> </u>                      | · •             | •                         |                          |                           |                         |
| CC-Link                                                                                                    | 4                           |                                  |                                   | · · ·                             |                               | · · ·           | •                         |                          |                           |                         |
| Remote Password                                                                                                    | 5                           | -                                |                                   | · -                               |                               | · •             | •                         |                          |                           |                         |
| Global Device Comment                                                                                                    | 6                           | •<br>•                           |                                   | · •                               |                               | · •             | •<br>•                    |                          |                           |                         |
| Figure 2 - Sector 2 - Sector | 8                           | -                                |                                   | •                                 |                               | · •             | •                         |                          |                           |                         |
| POU                                                                                                    | 9                           | <b>•</b>                         | <b>_</b>                          | · ·                               | <b>_</b>                      | · •             | •<br>-                    |                          |                           |                         |
| 🖨 🦾 Program                                                                                                    | 10                          |                                  |                                   | · · ·                             |                               | · · ·           | •                         |                          |                           |                         |
| MAIN                                                                                                    | 12                          | -                                |                                   | · •                               |                               | · 🗸             | •                         |                          |                           |                         |
| ⊕ @ Device Memory                                                                                                    | 13                          |                                  |                                   | · · ·                             |                               | · · ·           | •<br>•                    |                          |                           |                         |
| 🔤 Device Initial Value                                                                                                    | 15                          | -                                |                                   | · •                               |                               | · 🗸             | -                         |                          |                           |                         |
|                                                                                                    | 16                          | -                                |                                   | ·   •                             |                               | · -             | -                         |                          |                           |                         |
|                                                                                                    | (*) I<br>Plea               | P Address and<br>se enter the va | Port No. will be displayed        | l by the selected<br>cted number. | format.                       |                 | Enc                       | I                        | Cancel                    |                         |
| Project                                                                                                    |                             |                                  |                                   |                                   |                               |                 |                           |                          |                           |                         |
| 🛶 User Library                                                                                                    |                             |                                  |                                   |                                   |                               |                 |                           |                          |                           |                         |
| Connection Destination                                                                                                    |                             |                                  |                                   |                                   |                               |                 |                           |                          |                           |                         |
|                                                                                                    | »<br>•                      |                                  |                                   |                                   |                               |                 |                           |                          |                           |                         |
|                                                                                                    | Korea                       | n                                | Unlabeled                         |                                   |                               | Q13UDV          | Ho                        | st                       |                           | NIJ                     |
| 항 목                                                                                                    | 내 용                         |                                  |                                   |                                   | 설                             | 정 값             |                           |                          | 비                         | 고                       |
| Protocol                                                                                                    | 이더넷                         | 프로토                              | 콜                                 |                                   | TC                            | P               |                           |                          |                           |                         |
| Host Station Port No.                                                                                                    | PLC의                        | 이더넷                              | 포트 번호                             |                                   | 60                            | 00              |                           |                          |                           |                         |
| Destination IP Address                                                                                                    | TOP의                        | 이더넷                              | IP                                |                                   | 19                            | 2.168.0.1       | 00                        |                          |                           |                         |

#### 4.2 MC Protocol 3E ASCII

Destination Port No.

[Network Parameter] → [Ethernet / CC IE / MELSECNET] → [Operation Setting] 창의 Communication Data Code 를 ASCII 로 설정합니다. 나머지 설정 방법은 MC Protocol 3E Binary 와 동일합니다.

1024

TOP의 이더넷 포트 번호

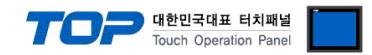

#### 4.3 MELSOFT Connection

MC Protocol 3E Binary 설정 방법을 참고하여 Step1~3을 진행한 후 [Network Parameter] → [Ethernet / CC IE / MELSECNET] → [Open Setting] 창에서 아래와 같이 설정하십시오.

| MELSOFT Series GX Works2 (Untitled Project) - | - [Network Parameter Ether                  | net Open Setting Module                                       | No.: 1]                        |                 |             |              |                  | -           |             |
|-----------------------------------------------|---------------------------------------------|---------------------------------------------------------------|--------------------------------|-----------------|-------------|--------------|------------------|-------------|-------------|
| <u>Project Edit Find/Replace Compile View</u> | <u>O</u> nline De <u>b</u> ug <u>D</u> iagn | nostics <u>T</u> ool <u>W</u> indow                           | <u>H</u> elp                   |                 |             |              |                  |             | _ 8 ×       |
| i 🗅 🖻 💾 🎒 🕘 🔹 🖣 📕                             | à 🛅 🗠 🗠 I 🖼 🖼 🖼                             |                                                               | 🌇 🐘   🔎                        | usi (d) 🖳 📜 i 🔼 | 🛃 🐴 🔊       | A 14 🖳       | ÷                |             |             |
| 🔁 🗉 🗖 🖼 🖼 🚟 🐨 🏠 🖓 🔥                           | Parameter                                   | -                                                             |                                | - 3 -           |             |              |                  |             |             |
| Navigation                                    | ₽ × [PRG]Write                              | MAIN 2 Step                                                   | ork Parameter                  | - MELSECNE.     | Network Par | ameter Ether | ×                |             | ∢ ♦ ◄       |
| Project                                       |                                             |                                                               |                                |                 |             |              |                  |             |             |
| 📑 📭 🕾 🗞 🔊 I 👫-                                |                                             |                                                               |                                |                 |             | IP Addre     | ss/Port No. Inpu | ut Format   | )EC 💌       |
| E - A Parameter                               | Protocol                                    | Open System                                                   | Fixed Buffer                   | Fixed Buffer    | Pairing     | Existence    | Host Station     | Destination | Destination |
|                                               | 1 TCP                                       | ✓ MELSOFT Connection ✓                                        |                                | Communication   | Open -      | Confirmation | Port No.         | IP Address  | Port No.    |
| Retwork Parameter                             | 2                                           | •                                                             | -                              | •               | -           | -            |                  |             |             |
| CC-Link                                       | 3                                           | • •                                                           | -                              | -               | -           |              |                  |             |             |
| Remote Password                               | 5                                           | • • • •                                                       | -                              | •<br>•          |             |              |                  |             |             |
| Intelligent Function Module                   | 6                                           | • •                                                           | -                              | •               |             | -            |                  |             |             |
| Global Device Comment                         | 7                                           | • •<br>• •                                                    |                                | •<br>•          |             |              |                  |             |             |
| POU                                           | 9                                           | • •                                                           | -                              | •               | -           | -            |                  |             |             |
| Program                                       | 10                                          | • •                                                           | -                              | -               | -           |              |                  |             |             |
| MAIN                                          | 11                                          | • •                                                           | -                              | •               |             |              |                  |             |             |
| Local Device Comment                          | 13                                          | • •                                                           | -                              | •               |             | -            |                  |             |             |
| Device Initial Value                          | 14                                          | • • •                                                         |                                | •<br>•          |             |              |                  |             | _           |
|                                               | 16                                          | • •                                                           | -                              | •               | -           | -            |                  |             |             |
| Project                                       | (") IP Address an<br>Please enter the       | nd Port No. will be displayed<br>value according to the selec | by the selected<br>ted number. | format.         |             | En           | d                | Cancel      |             |
|                                               | *                                           |                                                               |                                |                 |             |              |                  |             |             |
|                                               | Korean                                      | Unlabeled                                                     |                                |                 | Q13UD\      | / Ho         | st               |             | Ņ           |
| 항 목                                           | 내 용                                         |                                                               |                                | 설               | 정 값         |              |                  | Ы           | 고           |
| Protocol                                      | 이더넷 프로트                                     | <br>토콜                                                        |                                | TCP             | )           |              |                  |             |             |
| Open System                                   | 오픈 방식                                       |                                                               |                                | ME              | LSOFT (     | Connecti     | on               |             |             |

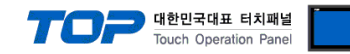

### 5. 지원 어드레스

TOP에서 사용 가능한 디바이스는 아래와 같습니다.

CPU 모듈 시리즈/타입에 따라 디바이스 범위(어드레스) 차이가 있을 수 있습니다. TOP 시리즈는 외부 장치 시리즈가 사용하는 최대 어드레스 범위를 지원합니다. 사용하고자 하는 장치가 지원하는 어드레스 범위를 벗어 나지 않도록 각 CPU 모듈 사용자 매뉴얼을 참조/주의 하십시오.

| 주소                                 | 비트                       | 워드                    | 비고                             | 32 BIT |
|------------------------------------|--------------------------|-----------------------|--------------------------------|--------|
| Input Relay                        | X0000 ~ X1FFF (HEX)      | X0000 ~ X1FF0 (HEX)   | X***0 <sup>*주1)</sup>          |        |
| Output Relay                       | Y0000 ~ Y1FFF (HEX)      | Y0000 ~ Y1FF0 (HEX)   | Y***0 <sup>*주1)</sup>          |        |
| Internal Relay                     | M0000 ~ M61439           | M0000 ~ M61424        | M0000 + 16*n * <del>주</del> 2) |        |
| Special Relay                      | SM0000 ~ SM2047          | SM0000 ~ SM2032       | SM0000 + 16*n *주2)             |        |
| Latch Relay                        | L0000 ~ L32767           | L0000 ~ L32752        | L0000 + 16*n *주2)              |        |
| Annunciator                        | F0000 ~ F32767           | F0000 ~ F32752        | F0000 + 16*n *주2)              |        |
| Edge Relay                         | V0000 ~ V32767           | V0000 ~ V32752        | V0000 + 16*n *주2)              |        |
| Step Relay                         | S0000 ~ S16383           | S0000 ~ S16368        | S0000 + 16*n *주2)              |        |
| Link Relay                         | B0000 ~ BEFFF (HEX)      | B0000 ~BEFF0 (HEX)    | B***0 <sup>*주1)</sup>          |        |
| Special Link Relay                 | SB0000 ~ SB7FF0 (HEX)    | SB0000 ~ SB7FF0 (HEX) | SB***0 *주1)                    |        |
| Timer (contact)                    | TS00000 ~ TS32767        | TS00000 ~ TS32752     |                                |        |
| Timer (coil)                       | TC00000 ~ TC32767        | TC00000 ~ TC32752     |                                |        |
| Aggregate Timer<br>(contact)       | SS00000 ~ SS32767        | SS00000 ~ SS32752     |                                |        |
| Aggregate Timer<br>(coil)          | SC00000 ~ SC32767        | SC00000 ~ SC32752     |                                |        |
| Counter (contact)                  | CS00000 ~ CS32767        | CS00000 ~ CS32752     |                                |        |
| Counter (coil)                     | CC00000 ~ CC32767        | CC00000 ~ CC32752     |                                |        |
| Timer<br>(current value)           | TN00000.0 ~ TN32767.15   | TN00000 ~ TN32752     |                                |        |
| Aggregate Timer<br>(current value) | SN00000.0 ~ SN32767.15   | SN00000 ~ SN32752     |                                |        |
| Counter<br>(current value)         | CN00000.0 ~ CN32767.15   | CN00000 ~ CN32752     |                                |        |
| Data Dagistar                      | D0000000.0 ~ D4910079.15 | D0000000 ~ D4910079   | Binary Protocol                |        |
| Data Register                      | D000000.0 ~ D999999.15   | D000000 ~ D999999     | ASCII Protocol                 |        |
| Special Data<br>Register           | SD0000.0 ~ SD2255.15     | SD0000 ~ SD2255       |                                |        |
| Link Register                      | W000000.0 ~ W4AEBFF.F    | W000000 ~ W4AEBFF     |                                |        |
| Link Special                       | SW0000.0 ~ SW7FFF.F      | SW0000 ~ SW7FFF       |                                |        |
| Index                              | Z00.0 ~ Z19.15           | Z00 ~ Z19             |                                |        |
| File Register                      |                          | ☞ 사용자 정의 범위           |                                |        |

\*주1) 비트 어드레스 16진수 '0~F' 표기하는 어드레스의 경우 시작 비트 0 bit 를 워드 어드레스로 사용

\*주2) 비트 어드레스를 10진수로 표기 하는 어드레스의 경우 '16' 값 단위로 워드 어드레스로 사용

\*주3) 32BIT 데이터의 하위 16BIT 데이터가 화면 등록한 어드레스에 저장되며 상위 16BIT 데이터가 화면 등록 어드레스 다음 주소에 저장 됩니다. (예) D00100 번 주소에 32BIT 데이터 16진수 데이터 12345678 저장 시 16BIT 디바이스 어드레스에 아래와 같이 저장 됩니다.

| 항목           | 32BIT    | 16BIT  |        |  |
|--------------|----------|--------|--------|--|
| 주소           | D00100   | D00100 | D00101 |  |
| 입력 데이터(16진수) | 12345678 | 5678   | 1234   |  |